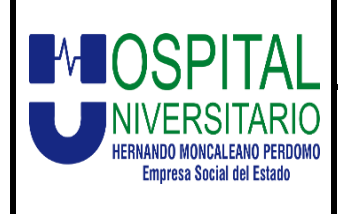

#### FECHA DE EMISIÓN: FEBRERO 2025

## INSTRUCTIVO DE ENTREGA DE RESULTADOS

VERSIÓN: 02 CÓDIGO: ADT-I-F-001Z PAGINA: 1 de 7

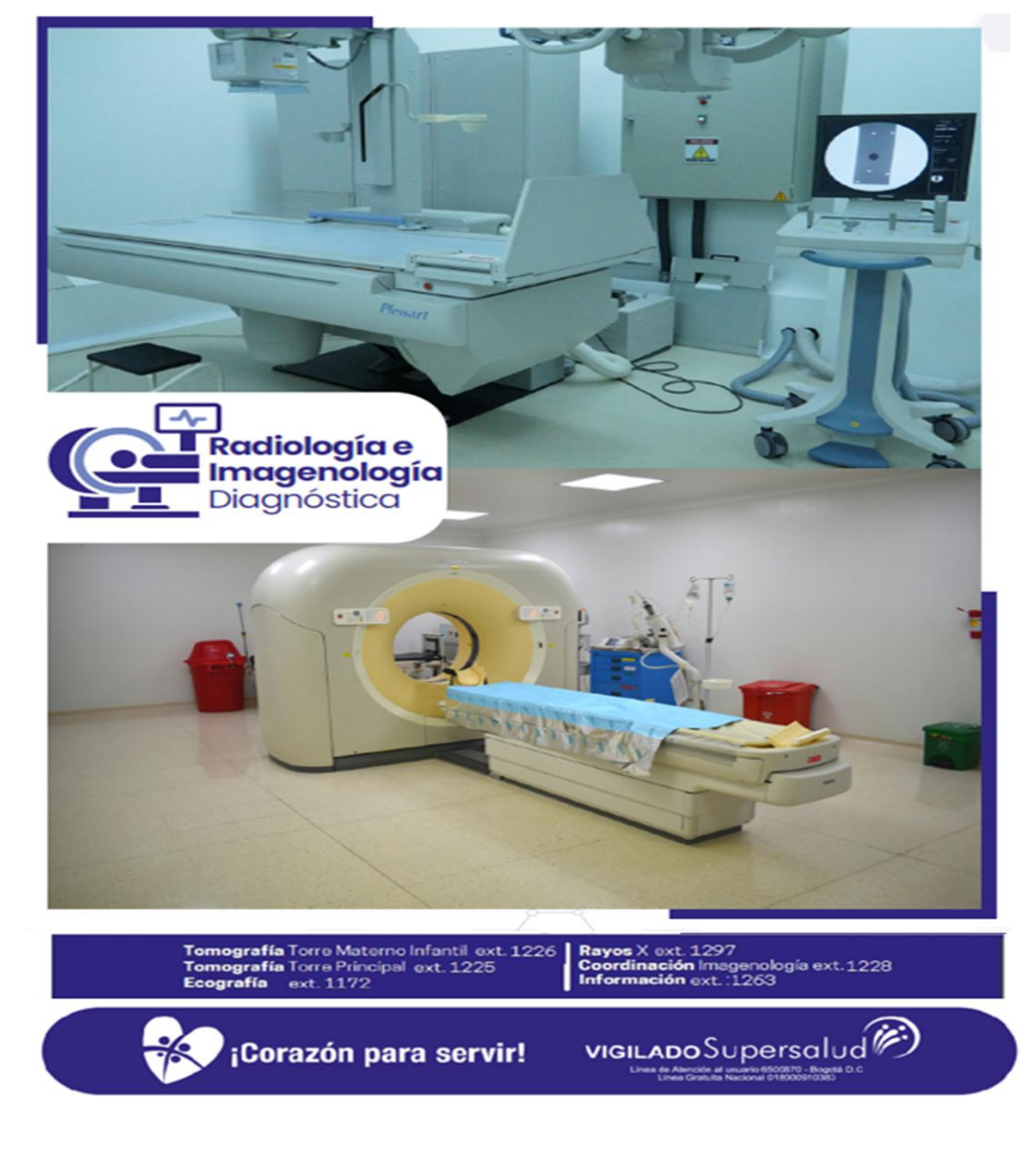

### ¡Corazón para Servir!

Calle 9 No. 15-25 Call center: 608-8715907 Línea Gratuita:018000957878 Correo Institucional: Hospital.universitario@huhmp.gov.co Facebook: ESE Hospital Universitario Hernando Moncaleano Perdomo. Twitter: @HUNeiva Instagram: hospital Universitario Neiva. YouTube: hospital Universitario Neiva www.hospitalneiva.gov.co

www.hospitalneiva.gov.co Neiva – Huila - Colombia

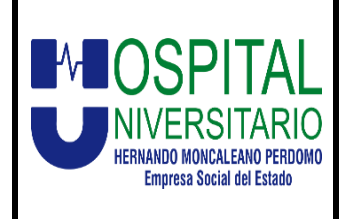

## INSTRUCTIVO DE ENTREGA DE RESULTADOS

FECHA DE EMISIÓN: FEBRERO 2025 VERSIÓN: 02 CÓDIGO: ADT-I-F-001Z PAGINA: 2 de 7

### ¿Cómo acceder a los resultados de su examen?

Acceder a sus exámenes e información clínica es seguro y fácil con nuestra plataforma.

|            | Cuando sus<br>correo con u                  | resultados estér<br>n enlace, usuari            | n disponibles recibirá<br>o y contraseña tempo     | un<br>oral.                                   | $\triangleleft$    |
|------------|---------------------------------------------|-------------------------------------------------|----------------------------------------------------|-----------------------------------------------|--------------------|
|            | IMPORTANT                                   | E: Ingresar desde                               | una computadora                                    |                                               |                    |
| PASO<br>O2 | Buscar<br><u>Reportes.ir</u><br>acceso a lo | correo<br><u>nagenologia@</u><br>os datos de su | electrónico<br>huhmp.gov.co en<br>examen con usuar | enviado<br>donde se le ha<br>io y contraseña. | desde<br>concedido |

| Reportes                                    | magenologia Hospital<br>X @yahoo.com                                                                                                    | $\odot$                                  | ← Reply                         | Reply all                             | → Forward Ø 800 000 0000 0000 000000000000000000 |
|---------------------------------------------|----------------------------------------------------------------------------------------------------|------------------------------------------|---------------------------------|---------------------------------------|--------------------------------------------------|
| is message i                                | s in Spanish                                                                                                    |                                          |                                 | Translate to Englis                   | h Never translate fro                            |
| _                                           |                                                                                                    |                                          |                                 |                                       |                                                  |
| :                                           | Se le ha concedido acceso a los datos de su examen de radiología                                                                                                    |                                          |                                 |                                       |                                                  |
| E                                           | Estimado (a', HOSPITAL UNIVESITARIO HERNANDO MONCALEANO PERDOMO DE NEIVA                                                                                                    |                                          |                                 |                                       |                                                  |
| F                                           | Se le ha concedido acceso a su examen.<br>Para acceder al la informacion o compartinia, haga click sobre el link con sus<br>redenciales:                                                                                                    |                                          |                                 |                                       |                                                  |
| l<br>F                                      | Jser Name: XXXXX @yahoo.com<br>Password: 2vrdgunt                                                                                                    |                                          |                                 |                                       |                                                  |
| 1                                           | ink to exam                                                                                                    |                                          |                                 |                                       |                                                  |
| 5                                           | Si su servidor de correo le permite visualizar el código QR puede escanearlo para<br>isuarlo en su teléfono móvil.                                                                                                    |                                          |                                 |                                       |                                                  |
|                                             |                                                                                                    |                                          |                                 |                                       |                                                  |
| ı                                           | a contraseña debe tener entre 8 y 15 caracteres,un número, una mayúscula.                                                                                                    |                                          |                                 |                                       |                                                  |
| (                                           | Gracias                                                                                                    |                                          |                                 |                                       |                                                  |
| [<br>"Los correc<br>y manejo d<br>marco nom | Departamento de Imagendogia H.U.H.M.P<br>e dectóricios y comunicaciones institucionales que sean remitidos en horas por fuera de la jornada ordinaria laboral a los servidores públic<br>e que trata el literal a) del artículo 6o de la Ley 2191 de 2022, deberán ser atendidos en las horas hábiles siguientes de la correspondiente ji<br>nativo de la Ley Estatutaria 1581 de 2012, su Decreto Reglamentario 1377 de 2013, y la política de datos personales de la ESE HUHMIP <sup>-</sup> | os de la E.S.E dif<br>ornada ordinaria l | erentes a los<br>aboral" "La pi | que desempeñen c<br>resente Documenta | argos de dirección, co<br>ción es tratada dentro |
| ← Rep                                       | y → Forward                                                                                                    |                                          |                                 |                                       |                                                  |

## ¡Corazón para Servir!

Calle 9 No. 15-25 Call center: 608-8715907 Línea Gratuita:018000957878 Correo Institucional: Hospital.universitario@huhmp.gov.co Facebook: ESE Hospital Universitario Hernando Moncaleano Perdomo. Twitter: @HUNeiva Instagram: hospital Universitario Neiva. YouTube: hospital Universitario Neiva www.hospitalneiva.gov.co

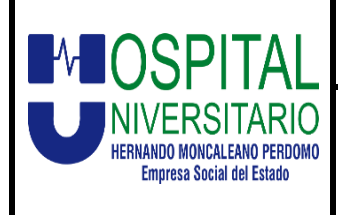

## INSTRUCTIVO DE ENTREGA DE RESULTADOS

FECHA DE EMISIÓN: FEBRERO 2025 VERSIÓN: 02 CÓDIGO: ADT-I-F-001Z PAGINA: 3 de 7

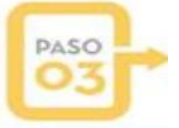

Ingresar a la Página: <u>https://hospitalneiva.gov.co/</u> o <u>https://resultados.hospitalneiva.gov.co/portal/WebLogin.aspx</u>

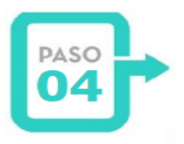

**Ir a Acceso Rápido:** a Resultados Radiología e imagenología como observamos en la imagen.

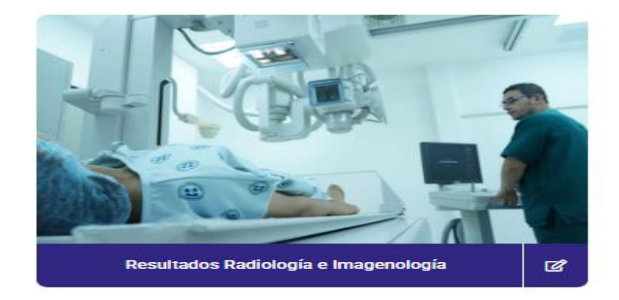

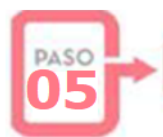

Después de dar clic a Resultado Radiología e imagenología, sale la siguiente página.

HOSPITAL UNIVERSITARIO HERNANDO MONCALEANO PERDOMO

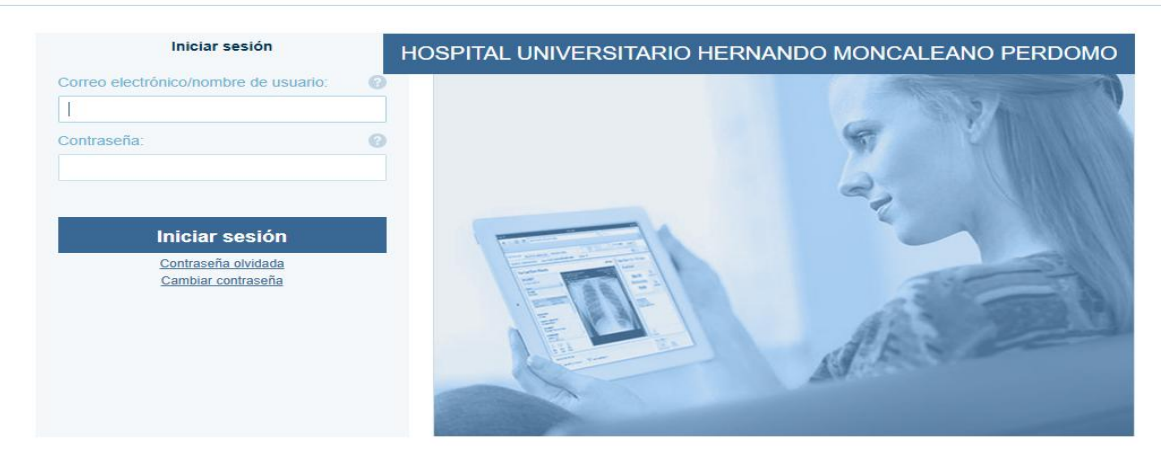

#### ¡Corazón para Servir!

Calle 9 No. 15-25 Call center: 608-8715907 Línea Gratuita:018000957878 Correo Institucional: Hospital.universitario@huhmp.gov.co Facebook: ESE Hospital Universitario Hernando Moncaleano Perdomo. Twitter: @HUNeiva Instagram: hospital Universitario Neiva. YouTube: hospital Universitario Neiva www.hospitalneiva.gov.co

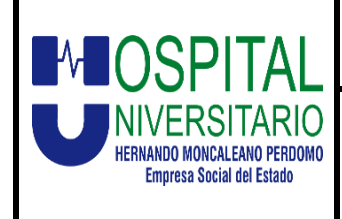

# INSTRUCTIVO DE ENTREGA DE RESULTADOS

FECHA DE EMISIÓN: FEBRERO 2025 VERSIÓN: 02 CÓDIGO: ADT-I-F-001Z PAGINA: 4 de 7

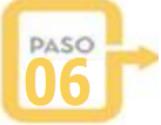

Introduzca su usuario y contraseña enviadas a su correo para iniciar sesión.

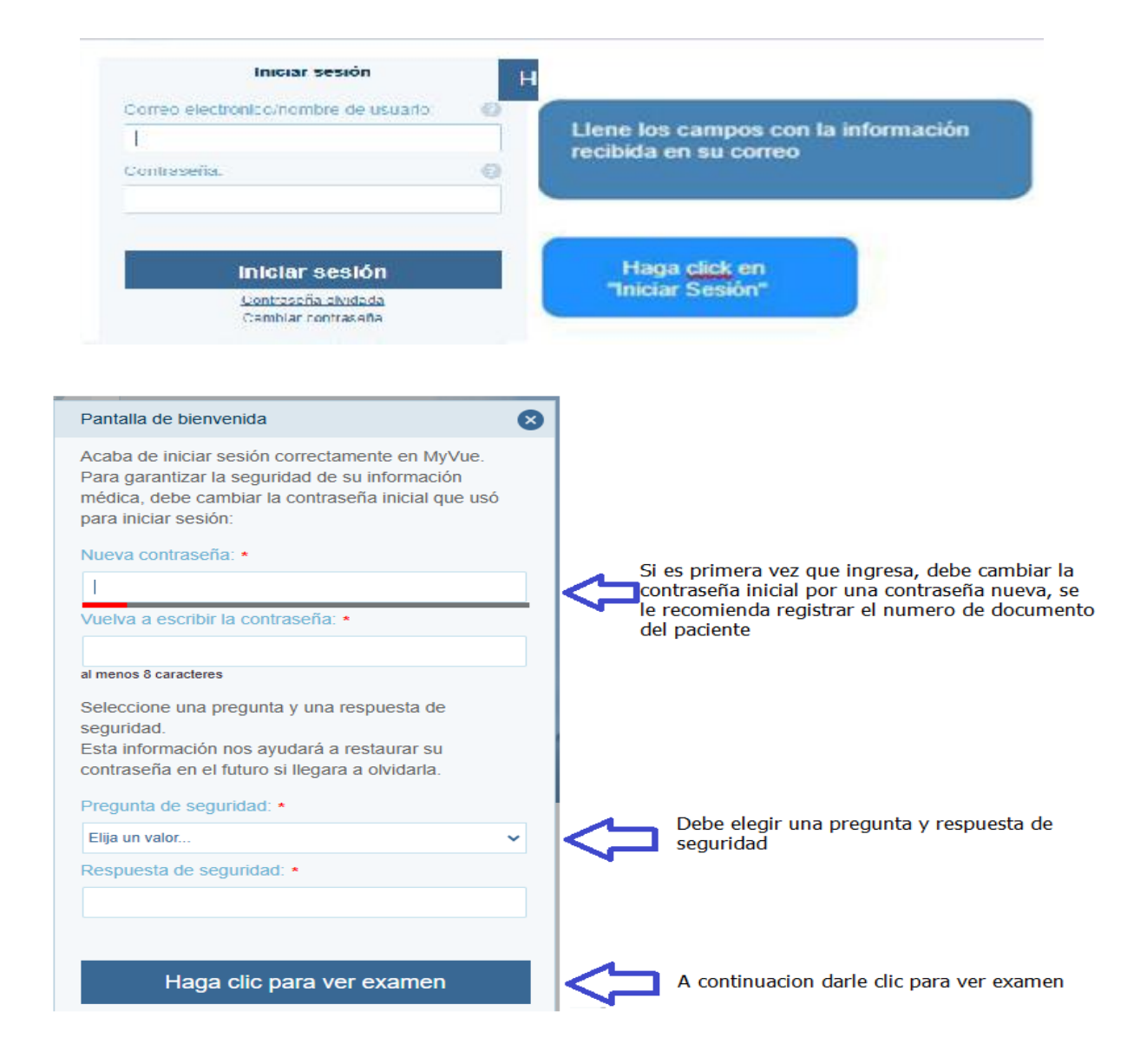

#### ¡Corazón para Servir!

Calle 9 No. 15-25 Call center: 608-8715907 Línea Gratuita:018000957878 Correo Institucional: Hospital.universitario@huhmp.gov.co Facebook: ESE Hospital Universitario Hernando Moncaleano Perdomo. Twitter: @HUNeiva Instagram: hospital Universitario Neiva. YouTube: hospital Universitario Neiva www.hospitalneiva.gov.co

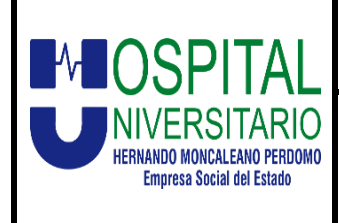

## **INSTRUCTIVO DE ENTREGA DE** RESULTADOS

FECHA DE EMISIÓN: **FEBRERO 2025** VERSIÓN: 02 CÓDIGO: ADT-I-F-001Z PAGINA: 5 de 7

Ya cuenta con acceso a nuestra página para visualizar las imágenes y lecturas del servicio de imagenología.

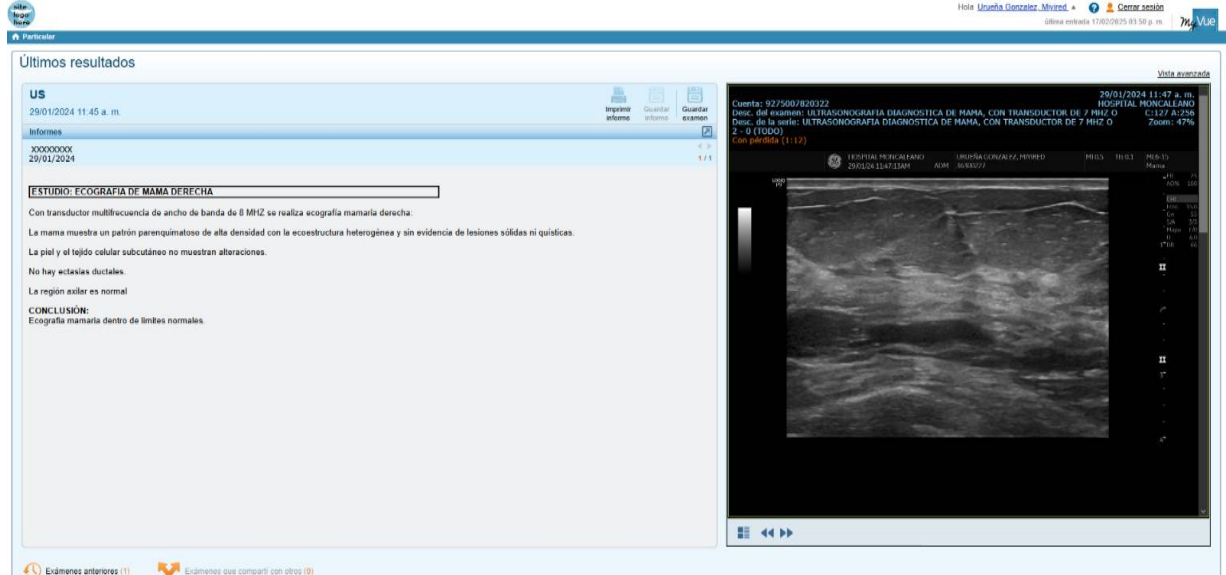

en exámenes anteriores, puede visualizar los otros En la parte inferior estudios realizados en el servicio de imagenología.

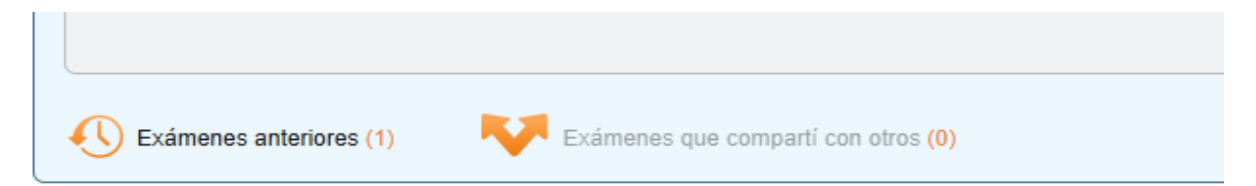

**IMPORTANTE:** El informe describe los hallazgos, pero tu médico tratante es guien debe explicarte el significado de los resultados y el mejor tratamiento a seguir.

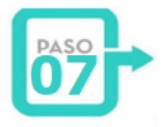

DESCARGAR IMAGEN: Una vez abierto el estudio en la barra superior derecha donde aparecen los datos del paciente seleccionar el disco (Floppy).

### ¡Corazón para Servir!

Calle 9 No. 15-25 Call center: 608-8715907 Línea Gratuita:018000957878 Correo Institucional: Hospital.universitario@huhmp.gov.co Facebook: ESE Hospital Universitario Hernando Moncaleano Perdomo. Twitter: @HUNeiva Instagram: hospital Universitario Neiva. YouTube: hospital Universitario Neiva www.hospitalneiva.gov.co

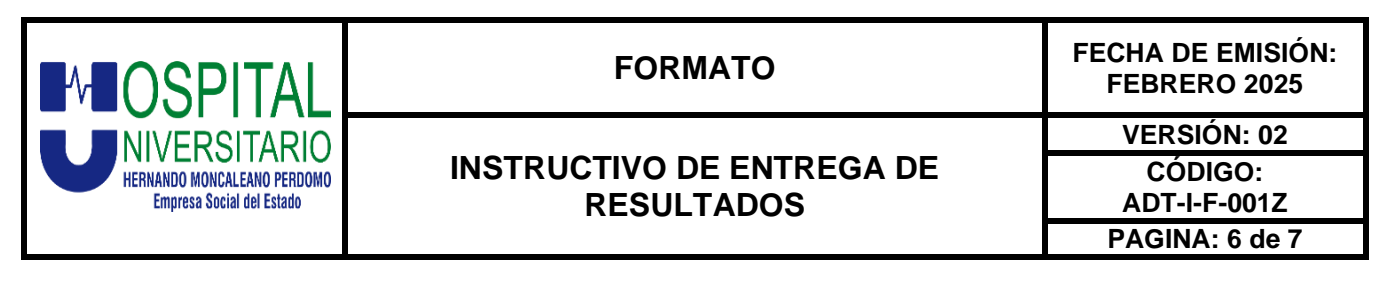

| ← → C 😋 impensed on generation to the                                           | * 호 🔹 :                           |
|---------------------------------------------------------------------------------|-----------------------------------|
| Bussar examen (2555) Aprilar Ramos, Santin Ramos 0                              | Hola Company, Maine Clere session |
| Id. del paciente: Idmitiliati I Fecha de nacimiento: Idmit Imm (PIV IM) Sexo: M | 龔 🖯 💾 😂 🖶                         |

 Dar clic en este y aparecerá en el menú las opciones "Guardar imagen" y "Guardar examen".

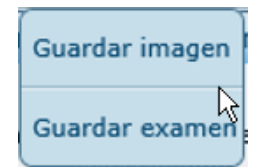

• Seleccionar guardar examen y enseguida comenzará la descarga de este.

| Creación de imágenes. | 99% | × | <b>i</b> [0] | 出 端 🖶 |  |
|-----------------------|-----|---|--------------|-------|--|
|-----------------------|-----|---|--------------|-------|--|

• Una vez terminada la descarga esta estará ubicada en la carpeta de descargas (Downloads).

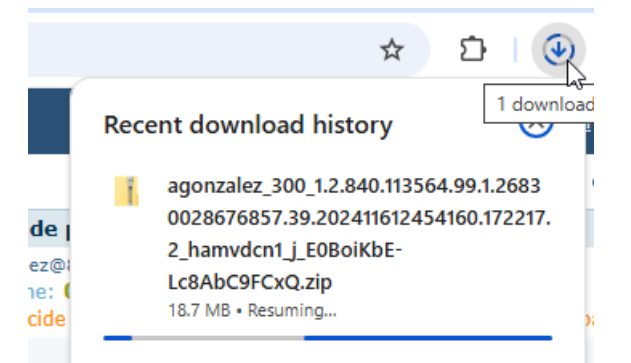

- El archivo viene en formato comprimido .ZIP, descomprimir el archivo y enviarlo a quemar a un CD o se puede pasar a una memoria USB.
- Normalmente dentro de la carpeta descomprimida viene un Lauchero el cual ejecuta un visor ligero para ver los estudios.

iCorazón para Servir! Calle 9 No. 15-25 Call center: 608-8715907 Línea Gratuita:018000957878 Correo Institucional: Hospital.universitario@huhmp.gov.co Facebook: ESE Hospital Universitario Hernando Moncaleano Perdomo. Twitter: @HUNeiva Instagram: hospital Universitario Neiva. YouTube: hospital Universitario Neiva www.hospitalneiva.gov.co Neiva – Huila - Colombia

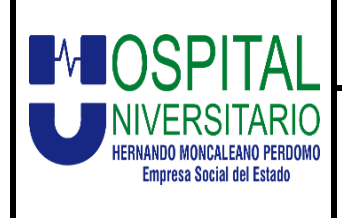

# INSTRUCTIVO DE ENTREGA DE RESULTADOS

FECHA DE EMISIÓN: FEBRERO 2025 VERSIÓN: 02 CÓDIGO: ADT-I-F-001Z

PAGINA: 7 de 7

Θ Launch Viewer

Cumplimos con la Ley de protección de datos personales. Ley 23 de 1984

Contamos con tecnologías de vanguardia que están a la altura de las más importantes instituciones a nivel mundiales.

Por eso nuestro servicio administra la información personal y clínica de nuestros pacientes de manera continua, segura y eficaz. Conozca los beneficios que le ofrecemos:

- Confidencialidad en todos sus resultados.
- Al digitalizar sus resultados podrá acceder a ellos fácilmente.
- Compartirlo cuando guste.
- Evite la pérdida o deterioro de sus resultados.
- Datos personales y clínicos siempre protegidos.

| VERSIÓN | FECHA DE<br>APROBACIÓN | DESCRIPCIÓN DE CAMBIOS REALIZADOS                                                                                                    |
|---------|------------------------|----------------------------------------------------------------------------------------------------|
| 1       | Nov-22                 | Emisión del documento.                                                                                                    |
| 2       | Feb-25                 | Se realiza ajuste a partir del paso número dos, en donde<br>se especifica al usuario que debe ingresar a su correo<br>electrónico y buscar el link, que lo llevará a la página web<br>a la opción de Resultados de Radiología e imagenología;<br>para que finalmente en el paso siete logre tener acceso a<br>sus resultados ingresando con su respectivo usuario y<br>contraseña, de esta forma tendrá la oportunidad de<br>descargar la imagen y guardarla. |

### ¡Corazón para Servir!

Calle 9 No. 15-25 Call center: 608-8715907 Línea Gratuita:018000957878 Correo Institucional: Hospital.universitario@huhmp.gov.co Facebook: ESE Hospital Universitario Hernando Moncaleano Perdomo. Twitter: @HUNeiva Instagram: hospital Universitario Neiva. YouTube: hospital Universitario Neiva www.hospitalneiva.gov.co